# Solar-Speicherladeregler DC 12

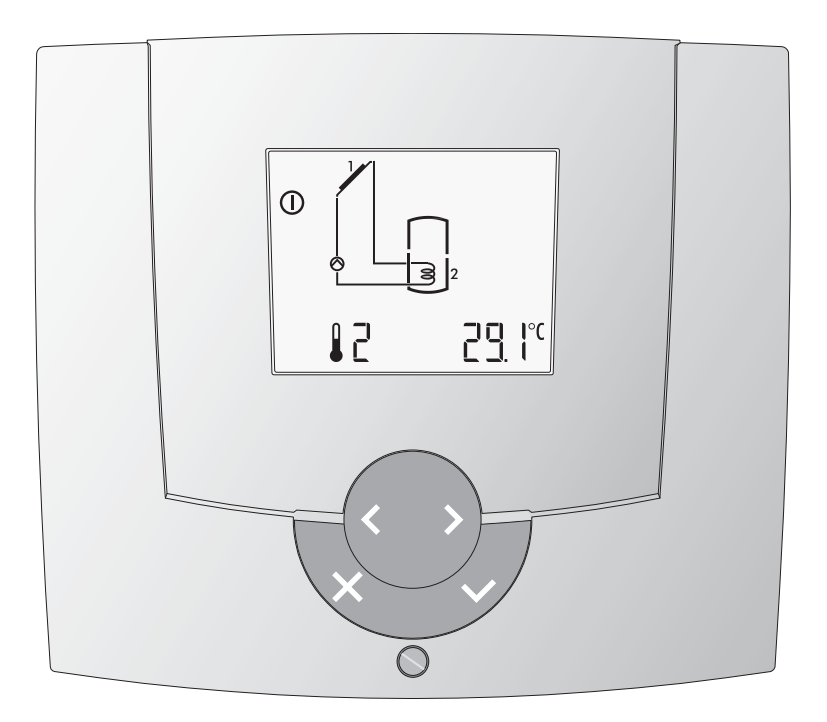

# Bedienungsanleitung

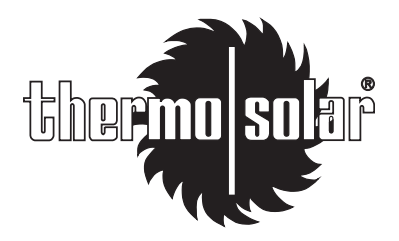

Dok. Nr. 112381 27/2009 V1.71

### Inhaltsverzeichnis

# Gefahr

Der Regler wird mit elektrischem Strom betrieben. Unsachgemässe Installation oder unsachgemässe Reparaturversuche können Lebensgefahr durch elektrischen Schlag verursachen. Die Installation und Inbetriebnahme darf

Die mistaliauon und indernebrianme dan nur von Fachpersonal mit ausreichender Qualifikation vorgenommen werden. Das Öffnen der Geräte und der Zubehörteile, ist generell zu unterlassen. Reparaturen dürfen nur vom Hersteller ausgeführt werden.

### Begriffserklärung und Abkürzungen; Seite 20

#### Verwendete Symbole

In diesem Dokument werden folgende Symbole verwendet:

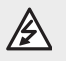

Gefahr durch elektrische Spannung!

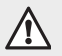

Besonderer Hinweis, welcher beachtet werden muss!

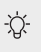

Hinweis/Erklärung!

| chmannebene) 9 |
|----------------|
| 10             |
|                |
|                |
| 12             |
|                |
| 13             |
|                |
|                |
|                |
|                |
|                |
|                |
|                |
|                |
|                |
|                |
|                |
|                |
|                |
| 20             |
|                |

### **Display und Bedienelemente**

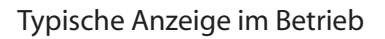

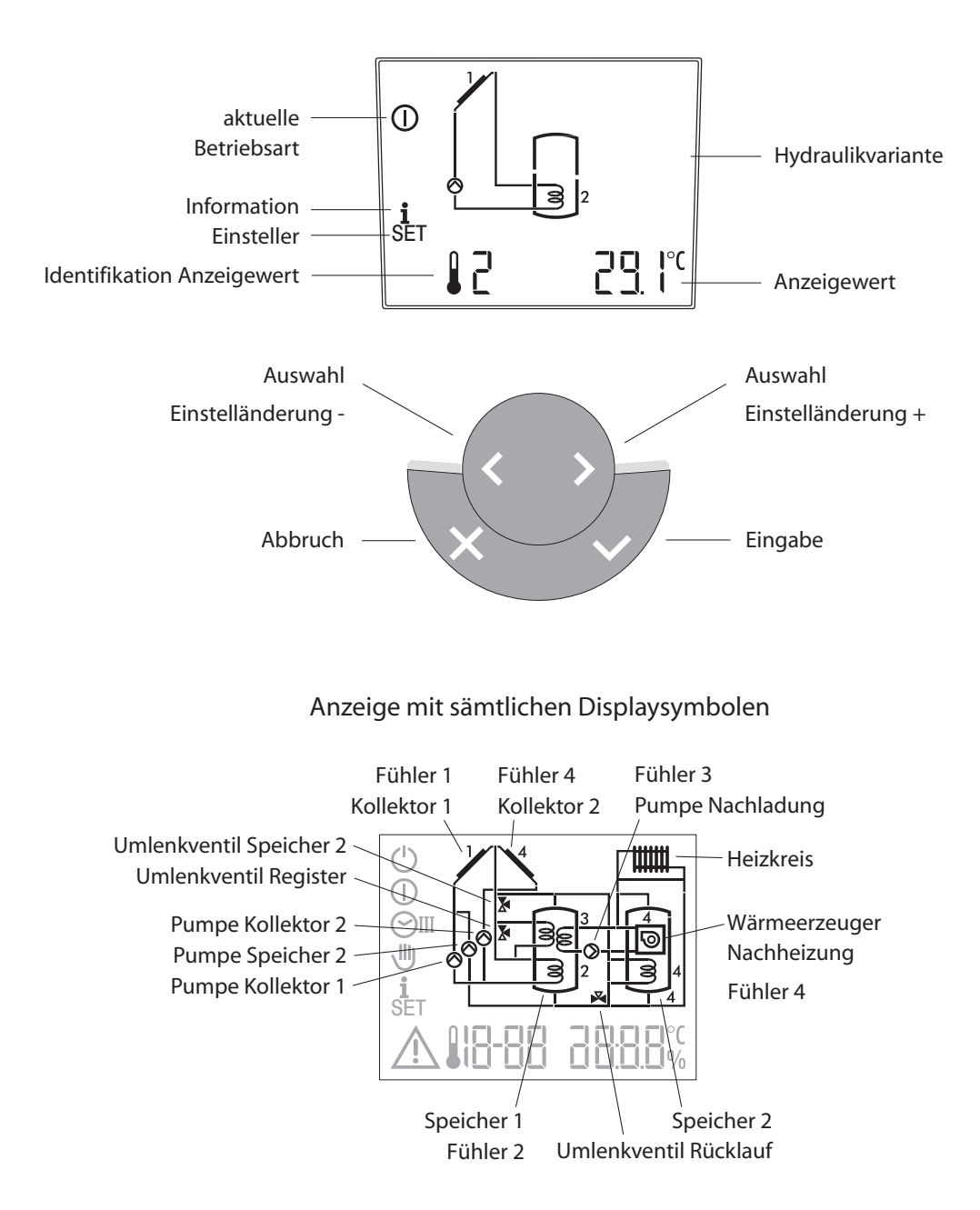

### Notiz:

### 1 Bedienung

#### 1.1 Betriebsart wählen

Mit der Eingabetaste V und den Auswahltasten V kann die gewünschte Betriebsart gewählt werden. Das Symbol links im Display zeigt an, welche Betriebsart aktiv ist. 1

3

Ĵ

12

ſ

#### Beispiel:

- 1. Die Betriebsart Automatikprogramm ① ist aktiv.
- Um auf Betriebsart Handbetrieb umzuschalten, Taste V drücken. Das Symbol der Betriebsart blinkt.
- Mit Taste die Betriebsart Handbetrieb wählen.
- Mit Taste V bestätigen. Die Betriebsart Handbetrieb ist aktiv.

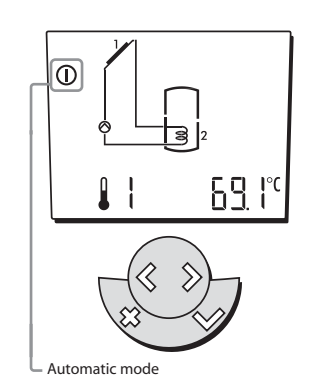

<u>69</u> |°

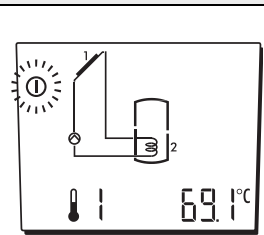

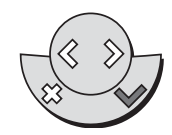

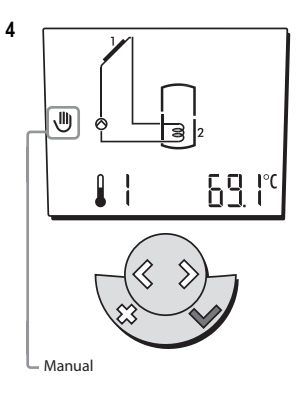

| Betriebsarten:   |                                                                                                    |  |  |  |  |  |
|------------------|----------------------------------------------------------------------------------------------------|--|--|--|--|--|
| Standby          | <ul> <li>Anlage AUS, Schutzfunktionen aktiv<br/>(Pumpenblockierschutz, Überhitzschutz,<br/>wenn 08-05 auf "ON", Auskühlfunktion,<br/>wenn 08-74 aktiv)</li> </ul> |  |  |  |  |  |
| Automatikbetrieb | <ul> <li>Die Regelfunktionen sind gemäss<br/>gewählter Hydraulikvariante und<br/>Parametrierung aktiv</li> </ul>                                                  |  |  |  |  |  |
| Handbetrieb      | <ul> <li>Die Ausgangsfunktionen können manuell<br/>eingestellt und geprüft werden.</li> </ul>                                                                     |  |  |  |  |  |
|                  | Standby<br>Automatikbetrieb<br>Handbetrieb                                                                                                    |  |  |  |  |  |

Mit der Taste kann eine Auswani abgebrochen werden, bevor diese bestätigt wurde. Der Regler springt auf die bisherige Betriebsart zurück.

#### 00

2

#### 1.2 Temperaturen und Betriebsdaten abfragen

1

3

i

2

4

In der Informationsebene können die Temperatur-Soll- und Istwerte sowie die Daten nacheinander abgefragt werden.

#### Beispiel:

- Um auf die Informationsebene umzuschalten, Taste >> drücken.
   Das Symbol der Information i erscheint.
- Um die Informationen abzufragen Taste V drücken. Der erste Identifikationswert blinkt.
- Mit der Taste >> können die Temperatur-Soll- und Istwerte sowie die Daten nacheinander abgefragt werden. Bei einem Sollwert erscheint zusätzlich SET im Display.
- 4. Bei der Datenabfrage blinken die Funktionsanzeige sowie das Kürzel.

#### Wert in Standardanzeige übernehmen:

Der zu übernehmenden gemessene Temperaturwert oder Datenwert wie oben in Pos. 3 beschrieben wählen. Taste V gedrückt halten bis im Display "YES" erscheint. Der Wert wird im Standarddisplay angezeigt.

Sollwerte werden nicht übernommen.

Datenwerte welche nach der Übernahme im Standarddisplay angezeigt werden, können durch Drücken der Taste

 identifiziert werden, das dazugehörende Symbol im Anlageschema blinkt.

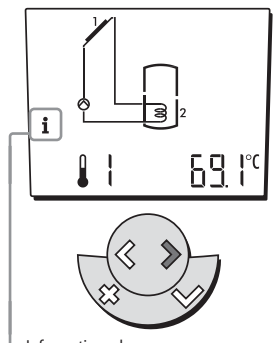

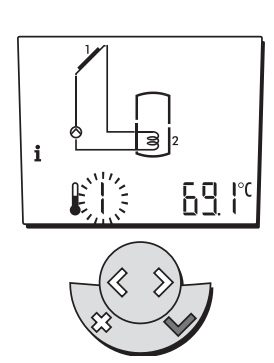

- Informationsebene

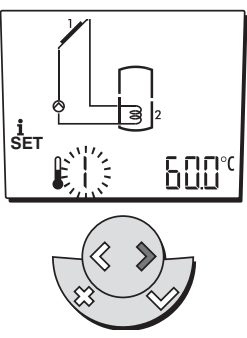

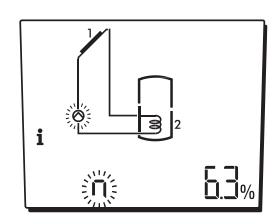

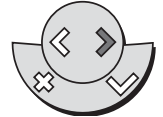

| Anzeige | Beschreibung             | Einheit |
|---------|--------------------------|---------|
|         | Temperatur-Istwerte      | °C      |
| SET     | Temperatur-Sollwerte     | °C      |
| n       | Drehzahl Kollektorpumpen | %       |
| Ρ       | Kollektorleistung        | kW      |
| E       | Kollektorerträge         | kWh     |
| 665     | Kollektorerträge         | MWh     |
| ∆ Err   | Information              | -       |

Nach einem Timeout von ca. 2 Minuten springt der Regler wieder auf die gewählte Betriebsart zurück.

Mit der Taste (kann Temperatur- und Betriebsdatenabfrage abgebrochen werden. Der Regler springt auf die bisherige Betriebsart zurück.

#### 1.3 Einstellungen in der Serviceebene

1

3

5

SET

SET

8-89

SET

2

4

In der Einstellerebene können die einzelnen Regelfunktionen angepasst werden.

#### Beispiel:

- Um auf die Einstellerebene umzuschalten, Taste >> drücken, bis das Symbol SET erscheint.
- Um die Einsteller abzufragen Taste
   drücken. Der erste Einsteller und die dazugehörende Funktion blinken.
- Mit der Taste können die Einsteller nacheinander abgefragt werden.
- Um den Einsteller zu ändern, Taste
   drücken.

☆ Im Beispiel geht es um die Stellgrösse Kollektorpumpe 1 welche bei der Betriebsart *Handbetrieb* <sup>(1)</sup> aktiv wird.

- Mit der Taste vird der geänderte Wert gespeichert.

Wit der Taste kann die Eingabe abgebrochen werden. Mit einmal drükken springt der Regler auf die beschriebene Position 3, der Einstellwert bleibt wie zuvor. Mit zweimal drücken springt der Regler auf Position 1.

Folgende Einsteller erscheinen:

- 8-62 Solltemperatur Speicher 1, normal
- 8-85 Stellgrösse Kollektorpumpe 1 ( 🕛 )

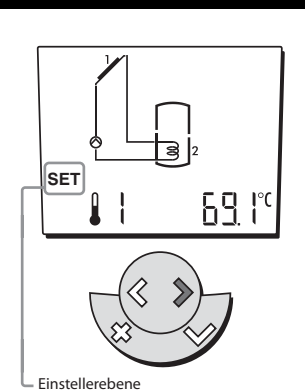

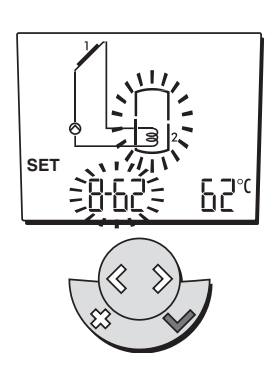

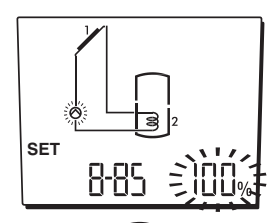

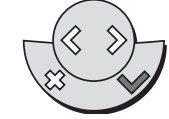

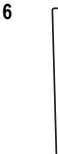

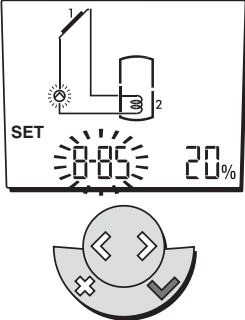

- Mit der Taste (kann die Eingabe abgebrochen werden. Der Regler springt auf die vorhergehende Ebene zurück.
- Nach einem Timeout von ca. 2 Minuten springt der Regler wieder auf die gewählte Betriebsart zurück.

| 1.4 E           | 1.4 Einsteller ohne Code                                                                                                    |                                                  |                      | SET                   |              |                                    |                    |
|-----------------|----------------------------------------------------------------------------------------------------|--------------------------------------------------|----------------------|-----------------------|--------------|------------------------------------|--------------------|
| Ein-<br>steller | Hy-<br>draulik                                                                                                    | Funktion                                         | Einstell-<br>bereich | Werksein-<br>stellung | Ein-<br>heit | Inbetriebnahme<br>Dat.:            | Anpassung<br>Dat.: |
| 8-62            | alle                                                                                                    | Solltemperatur Speicher 1, normal                | 0÷90                 | 60                    | °C           |                                    |                    |
|                 | Bezugsgrösse für verschiedene Funktionen der Speicherladung. Wird der Wert am Speicherfühler überschritten ist<br>der Sollwert erfüllt. Umschaltpunkt bei Beladung auf Sollwert.<br>Sollwert Nachladung Speicher 1.<br>:<br>Basis Zielsollwert für die Berechnung der optimierten Überhöhung der Drehzahlregelung bei Beladung<br>auf Sollwert. |                                                  |                      |                       |              | er überschritten ist<br>i Beladung |                    |
| 8-85            | alle                                                                                                    | Stellgrösse Kollektor-Pumpe 1, im<br>Handbetrieb | 0÷100                | 100                   | %            |                                    |                    |
|                 |                                                                                                    | Im Handbetrieb 🕛 kann hier eine Stellgrös        | sse vorgegeb         | oen werden.           |              |                                    |                    |

# 1.5 Einstellungen in der codierten Serviceebene (Fachmannebene)

1

3

5

SET

SET

( od

SET [od ·

2

4

6

Die Einstellerebene welche für den Fachmann bestimmt ist, ist codiert.

#### Beispiel:

- Um auf die Einstellerebene umzuschalten, Taste >> drücken, bis das Symbol SET erscheint.
- Um die Einsteller abzufragen Taste
   drücken. Der erste Einsteller und die dazugehörende Funktion blinken.
- Taste >> gedrückt halten bis "Cod --" erscheint.

 Um den Code einzugeben, Taste V drücken.

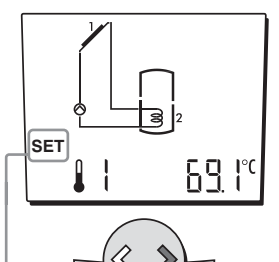

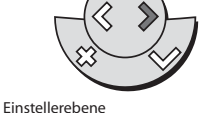

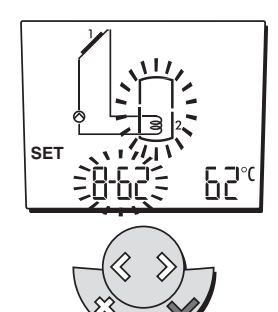

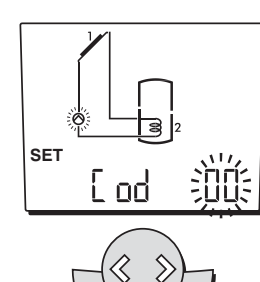

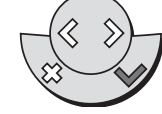

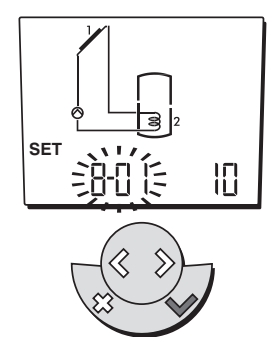

 Mit der Taste Swird die Code-Eingabe bestätigt. War der Code richtig springt der Regler direkt zum ersten Einsteller.

5. Mit den Tasten 🔊 kann der

nigt die Eingabe!

Wert des Codes verändert werden.

Particular State of the second state of the second state of the

Abfrage und Ändern der Einsteller wie unter 1.3, Seite 7 ab Punkt 3 beschrieben.

Die Einsteller werden nachfolgend bezogen auf die ausgewählte Hydraulik beschrieben.

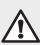

Den Code erfahren Sie von

Mit der Taste (\* kann die Eingabe abgebrochen werden. Der Regler springt auf die vorhergehende Ebene zurück.

Ach einem Timeout von ca. 2 Minuten springt der Regler wieder auf die gewählte Betriebsart zurück.

| 1.6 E           | insteller Code 1                                                                                                    |                                                                                                    |                                                                                 |                                                        | SET [                                                                                                  | . od                                                                                                |
|-----------------|----------------------------------------------------------------------------------------------------|----------------------------------------------------------------------------------------------------|---------------------------------------------------------------------------------|--------------------------------------------------------|----------------------------------------------------------------------------------------------------|----------------------------------------------------------------------------------------------------|
| Ein-<br>steller | Funktion                                                                                                    | Einstell-<br>bereich                                                                                | Werksein-<br>stellung                                                           | Ein-<br>heit                                           | Inbetriebnahme<br>Dat.:                                                                                | Anpassung<br>Dat.:                                                                                  |
| 08-01           | Überhöhung Kollektor-Speicher für<br>Ladung EIN                                                                                                    | 0÷50                                                                                                | 10                                                                              | K                                                      |                                                                                                    |                                                                                                    |
|                 | Ist die Temp. am Kollektorfühler grösser als die Temp Solarladung freigegeben.                                                                                                    | . am Speiche                                                                                        | erfühler + Eir                                                                  | nstellwe                                               | ert "08-01" wird die                                                                                   | •                                                                                                   |
| 08-02           | Überhöhung Kollektor-Speicher für<br>Ladung AUS                                                                                                    | 0÷50                                                                                                | 5                                                                               | К                                                      |                                                                                                    |                                                                                                    |
|                 | Ist die Temp. am Kollektorfühler kleiner als die Temp.                                                                                                    | am Speicher                                                                                         | fühler + Eins                                                                   | tellwer                                                | t 08-02 wird die Sol                                                                                   | arladung gesperrt.                                                                                  |
| 08-15           | Starthilfe Röhrenkollektor                                                                                                    | on/off                                                                                              | on                                                                              | -                                                      |                                                                                                    |                                                                                                    |
|                 | Auf Stellung "on" wird eine Starthilfe für die Solarpum<br>lektorfühler, wird die Solarpumpe für 30 Sekunden ein<br>wird die Temperatur am Kollektor gemessen. Ist die Te<br>"Ein". Sind die Einschaltkriterien nicht erfüllt, wird nac<br>Solarpumpe erneut für 30 Sekunden eingeschaltet. Di<br>turveränderung festgelegt.                                                                                                    | pe aktiviert. /<br>Igeschaltet. N<br>emperaturdif<br>h einer varia<br>ie Wartezeit                  | Aufgrund eine<br>Nach Ablauf d<br>ferenz zum S<br>blen Warteze<br>wird aufgrund | er posit<br>ler Zeit<br>peiche<br>it (min.<br>I der Ko | iven Temperaturve<br>schaltet die Pump<br>r genügend, schalt<br>15 Minuten; max.<br>ollektortemperatur | ränderung am Kol-<br>e wieder aus. Nun<br>et die Solarpumpe<br>100 Minuten) die<br>und der Tempera- |
| 08-17           | Pumpenlaufzeit Starthilfe                                                                                                    | 0,5÷20                                                                                              | 0,5                                                                             | min                                                    |                                                                                                    |                                                                                                    |
|                 | Wenn die Starthilfe Kollektor (08-15) aktiviert ist, läuft                                                                                                    | die Solarpur                                                                                        | npe für die ei                                                                  | ngeste                                                 | llte Zeit.                                                                                             |                                                                                                    |
| 08-30           | Solare Nennleistung Kollektor 1                                                                                                    | 1÷50                                                                                                | 6                                                                               | kW                                                     |                                                                                                    |                                                                                                    |
|                 | Eingabe der installierten Kollektorleistung die bei optim<br>sichtlich Ausrichtung und Neigungswinkel der Kollekto<br>Der Wert wird zur Bestimmung des relativen Solarert<br>trag (n x c x V x T) mit der Nennleistung verglichen.<br>Ist der Faktor > als der Einstellwert 8-51 wird die Lade<br><b>Hinweis:</b> n = aktuelle Stellgrösse<br>c = Wärmekapazität Medium Kollektork<br>V = Volumen bei 100% Drehzahl (8-37)<br>T = Temperatur Differenz Kollektor B1 | nalen Betriet<br>orfläche gem<br>rages verwei<br>estrategie um<br>kreis (8-09)<br>)<br>/ Speicher B | osbedingunge<br>äss Hersteller<br>ndet. Währen<br>ngeschaltet. (H<br>2          | en errei<br>rangab<br>d der S<br>hoher I               | icht werden kann. D<br>ien zu korrigieren.<br>Solarladung wird de<br>Ertrag)                           | vie Leistung ist hin-                                                                               |
| 08-35           | min. Stellgrösse Kollektor-Pumpe 1                                                                                                    | 5÷100                                                                                               | 30                                                                              | %                                                      |                                                                                                    |                                                                                                    |
|                 | Minimale Stellgrösse für die Drehzahlsteuerung der K                                                                                                    | ollektor-Pum                                                                                        | ipe 1                                                                           |                                                        |                                                                                                    |                                                                                                    |
| 08-37           | Volumenstrom Kollektor-Pumpe 1 bei 100 %<br>Stellgrösse                                                                                                    | 1÷50                                                                                                | 4                                                                               | l/min                                                  |                                                                                                    |                                                                                                    |
|                 | Volumenstrom der bei 100% Stellbefehl der Pumpe K<br>Hinweis: Im Betriebsprogramm Hand E 8-85 auf 100%<br>lesen.                                                                                                    | ollektor 1 un<br>% stellen. Du                                                                      | d abgeglicher<br>rchfluss am S                                                  | ner Hyd<br>chweb                                       | draulik fliest.<br>ekörperdurchflussn                                                                  | nengenmesser ab-                                                                                    |

| 1.6 E           | insteller Code 1                                                                                                    |                                                                                                    |                                                 |                             | SET [                                               | od                                  |
|-----------------|----------------------------------------------------------------------------------------------------|----------------------------------------------------------------------------------------------------|-------------------------------------------------|-----------------------------|-----------------------------------------------------|-------------------------------------|
| Ein-<br>steller | Funktion                                                                                                    | Einstell-<br>bereich                                                                                                    | Werksein-<br>stellung                           | Ein-<br>heit                | Inbetriebnahme<br>Dat.:                             | Anpassung<br>Dat.:                  |
| 08-55           | Speichertyp, Speicher 1                                                                                                    | 0÷4                                                                                                    | 0                                               | -                           |                                                     |                                     |
|                 | 0 = Warmwasser-Speicher                                                                                                    | Alle Möglich<br>müssen die<br>gepasst wer                                                                                                    | keiten für die<br>Einstellwerte<br>den. (E 8-65 | e Lades<br>für die<br>und E | strategie offen. Je n<br>Umschaltung im So<br>8-66) | ach Anwendung<br>chaukelbetrieb an- |
|                 | 2 = Heizungs-Speicher                                                                                                    | Ist der Speichersollwert unter 20°C eingestellt wird dies als Sommer-<br>betrieb verstanden, Der Speichersollwert wir auf die Frosttemperatur<br>von 10 °C abgesenkt. |                                                 |                             |                                                     |                                     |
|                 | 4 = Schwimmbad                                                                                                    | Vom Schaul                                                                                                    | kelbetrieb au                                   | sgesch                      | llossen                                             |                                     |
| 08-59           | Maximaltemperatur, Speicher 1                                                                                                    | 10÷90                                                                                                    | 80                                              | °C                          |                                                     |                                     |
|                 | Steigt die Temp. am Speicherfühler über den eingestellten Wert wird die Solarladung für diesen Speicher gesperrt.<br>Hinweis: Bei aktivem Überhitzschutz (E 8-05) wird dieser Grenzwert nicht beachtet. |                                                                                                    |                                                 |                             |                                                     |                                     |
| 08-64           | Sollwert Ladetemperatur-Überhöhung, Speicher<br>1                                                                                                    | 5÷50                                                                                                    | 20                                              | К                           |                                                     |                                     |
|                 | Minimale Überhöhung die am Kollektorfühler bei einer<br>Speicherfühler.                                                                                                    | Ladung verla                                                                                                    | angt wird. Die                                  | ese Übe                     | erhöhung bezieht si                                 | ich immer auf den                   |

### 2 Abmessungen und Montage

### 2.1 Masse

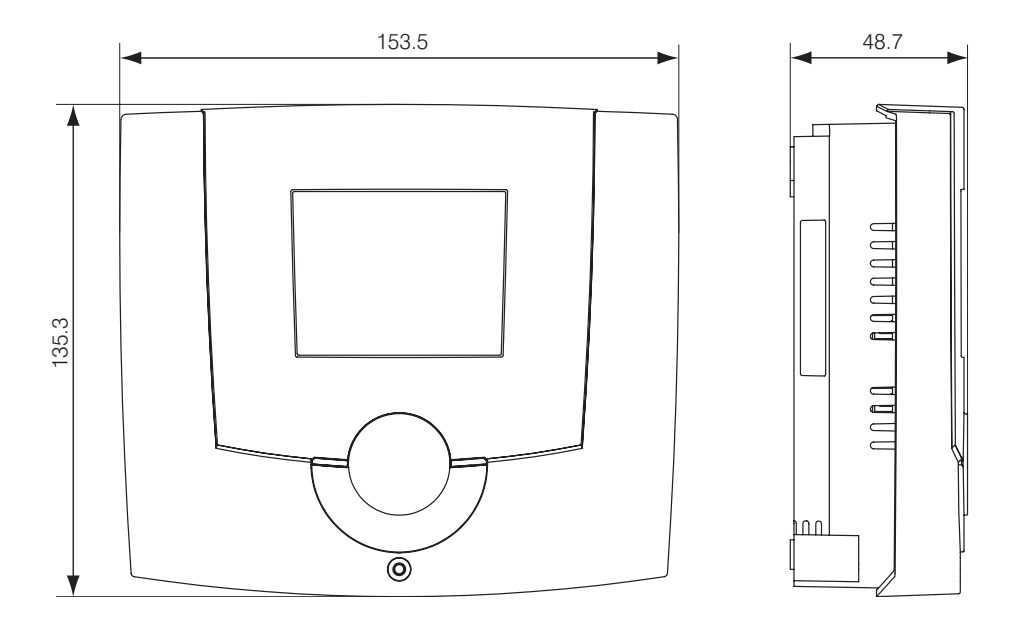

### 2.2 Masse Wandsockel

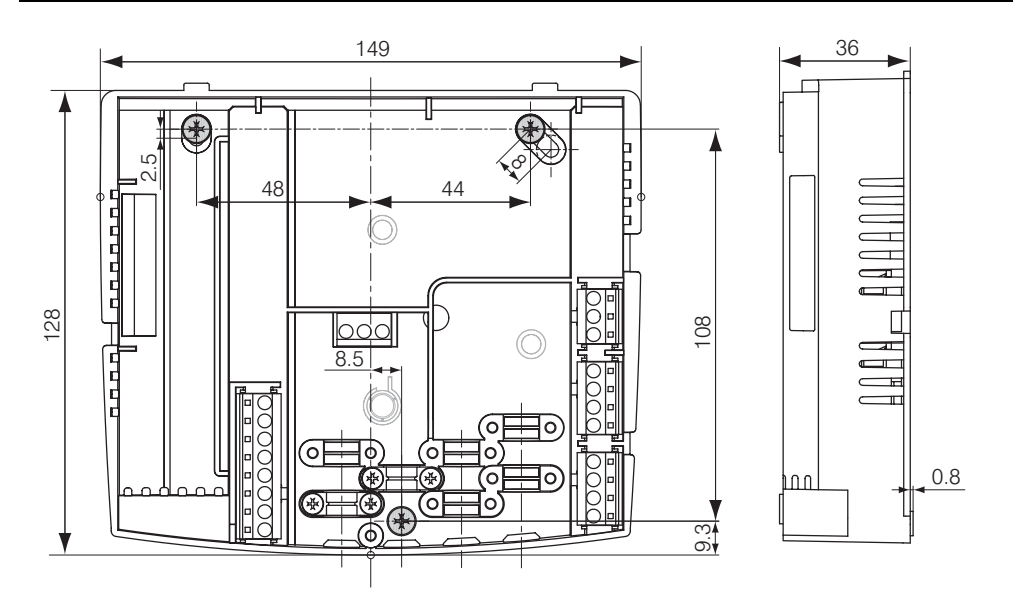

### 2.3 Montage

#### Bestimmung des Montageortes

Der Solar-Speicherladeregler soll dicht beim Solarheizkreis platziert werden, so dass ein kurzer Verkabelungsweg ermöglicht wird.

## Öffnen des Reglers für die Montage und Verdrahtung

Damit der Reglersockel montiert und Verdrahtet werden kann muss er zuerst demnotiert werden.

- 1. Die Schraube der Frontabdeckung lösen.
- 2. Frontabdeckung abheben.
- Mit einem Schraubenzieher die Reglerplatine aus dem Sockel heben, siehe Abbildung rechts.

#### Montage des Reglersockels

Der Reglersockel wird mit 3 Schrauben an der Wand befestigt.

- 1. Den Reglersockel an den Montageort halten und mit einem Zeichenstift die Bohrlöcher markieren.
- Die Löcher bohren und mit Dübel versehen.
- Den Reglersockel platzieren, die Schrauben eindrehen (nicht festziehen), den Sockel ausrichten, dann die Schrauben festziehen.

Der Regler kann nun elektrisch angeschlossen werden, siehe ab Kapitel 3.1, Seite 14.

#### Hinweise zur Installation

- Die Elektroinstallation und die Absicherung haben den örtlichen Vorschriften zu entsprechen.
- Der ES 5910/11 S ist dauernd an Spannung zu belassen, um die Funktion jederzeit sicherzustellen.
- Vorgelagerte Netzschalter sind somit auf Not- oder Hauptschalter zu beschränken, die üblicherweise auf Betriebsstellung belassen werden.
- Vor der Inbetriebnahme ist zu pr
  üfen, ob alle Komponenten ordnungsgem
  äss elektrisch angeschlossen sind.

Bei stark induktiven Lasten im Umfeld des Reglers (Schütze, Magnetventile etc.) kann die Entstörung mittels RC-Gliedern direkt an den Spulenanschlüssen der störenden Komponenten erforderlich sein. Empfohlene RC-Glieder: 0.047 m $\mu$ , 100  $\Omega$  für 250 VAC (z.B. Bosch, RIFA, etc...).

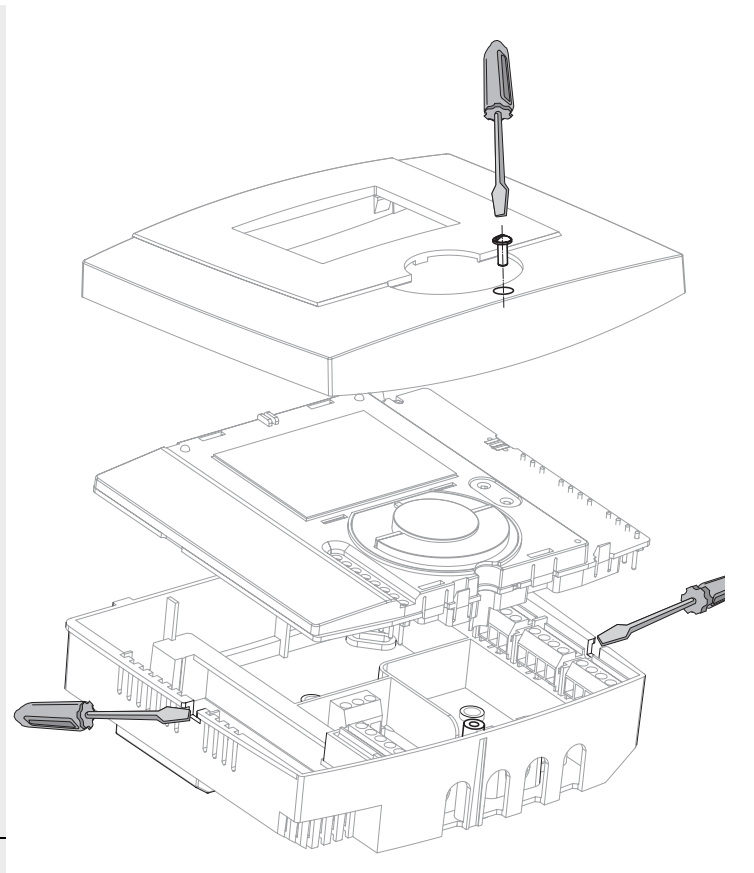

Die Anschlüsse Netzspannung auf der linken Seite Nr. 1-3/LN sind mit 230 Volt belastet. Diese Klemmen dürfen nur stromlos berührt werden, da sonst Lebensgefahr wegen Stromschlag besteht.

#### 3.1 Elektr. Anschlussbelegung

#### Prüfen Sie bei der Inbetriebnahme ob:

- Der Anlage-Hauptschalter (falls vorhanden) eingeschaltet ist!
- · der Regler eingeschaltet ist!
- Die richtige Hydraulikvariante gewählt ist (Einsteller 4-06)
- die Temperatur-Sollwerte richtig eingestellt sind!
- Die Temperaturen (Istwerte) der angeschlossenen Fühler abgelesen werden können und dessen Werte plausibel sind!
- ein Ladebetrieb aufgrund der Kollektortemperatur/Speichertemperatur möglich ist!

#### Reglertest

Um den Regler und die dazugehörende Einrichtung zu testen, können nach dem Einschalten nachstehende Abklärungen durchgeführt werden:

- Es werden f
  ür kurze Zeit alle Segmente des Displays angezeigt (Seite 3)
- 1. Es erscheint die Software-Version (z. B. SW 1.4)

Wenn der Regler anschliessend zur Normalanzeige übergeht, war der interne Funktionstest erfolgreich.

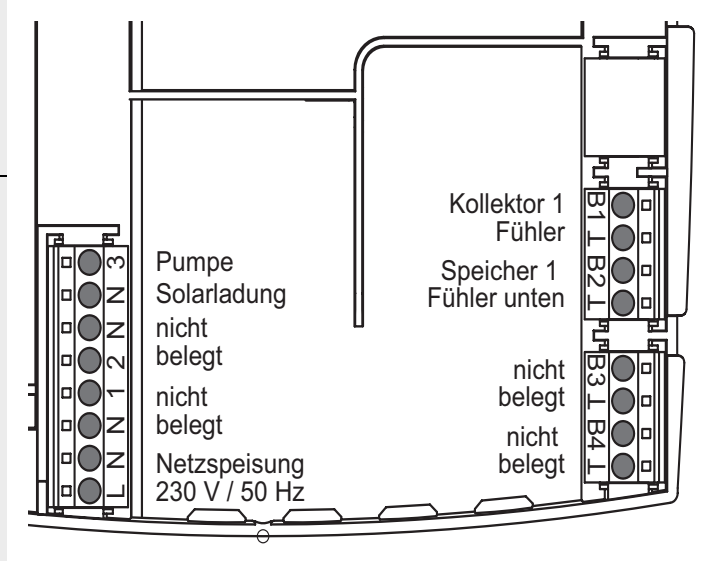

#### Hydraulik:

Solarladung auf Speicher (Speichertyp wählbar, Warmwasser/Heizung/ Schwimmbad).

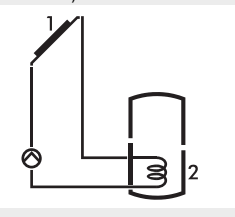

#### Funktion:

Solarladung:

Freigabe wenn Temperatur am Kollektorfühler B1 > Minimumkollektortemperatur = 20 °C.

Ist die Kollektortemperatur B1 > Wert 8-01 + die Temperatur Fühler B2 schaltet die Solarpumpe "Ein".

Kollektortemperatur B1 < Wert 8-02 + die Temperatur Fühler B2 schaltet die Solarpumpe "Aus".

Steigt die Kollektortemperatur über den eingestellten max. Wert 8-10 oder die Speichertemperatur über den max. Wert 8-59 schaltet die Solarpumpe "Aus".

Der Regler versucht durch die Regelung der Pumpendrehzahl am Kollektorfühler eine minimale Überhöhung zu halten.

Ladesollwert = Bezugsgrösse + Einstellwert 8-64.

Die **minimale Drehzahl der Pumpe** kann mit dem Einsteller **8-35** begrenzt werden.

Pumpe "Ein" = Temp. B1 > Temp. B2 + 8-01 Pumpe "Ein" = Temp. B1 <Temp. B2 + 8-02

| Code | Ein-<br>steller | Funktion                                                | Einstell-<br>bereich | Werksein-<br>stellung | Ein-<br>heit | Inbetriebn.<br>Dat.: |
|------|-----------------|---------------------------------------------------------|----------------------|-----------------------|--------------|----------------------|
|      | 8-62            | Solltemperatur Speicher 1, normal                       | 0÷90                 | 60                    | °C           |                      |
| -    | 8-85            | Stellgrösse Kollektor-Pumpe 1, im<br>Handbetrieb        | 0÷100                | 0                     | %            |                      |
|      | 8-01            | Überhöhung Kollektor-Speicher für Ladung EIN            | 0÷50                 | 15                    | К            |                      |
|      | 8-02            | Überhöhung Kollektor-Speicher für<br>Ladung AUS         | 0÷50                 | 5                     | К            |                      |
|      | 8-15            | Starthilfe Röhrenkollektor                              | on/off               | on                    | -            |                      |
|      | 8-30            | Solare Nennleistung Kollektor 1                         | 1÷50                 | 8                     | kW           |                      |
| 1    | 8-35            | min. Stellgrösse Kollektor-Pumpe 1                      | 5÷100                | 50                    | %            |                      |
|      | 8-37            | Volumenstrom Kollektor-Pumpe 1 bei<br>100 % Stellgrösse | 1÷50                 | 2                     | l/min        |                      |
|      | 8-55            | Speichertyp, Speicher 1                                 | 0÷4                  | 0                     | -            |                      |
|      | 8-59            | Maximaltemperatur, Speicher 1                           | 10÷90                | 80                    | °C           |                      |
|      | 8-64            | Sollwert Ladetemperatur-Überhö-<br>hung, Speicher 1     | 5÷50                 | 20                    | К            |                      |

| 4.1 Einsteller Code 2                                              |                 |                                                                                                    |                                                                                                 | SET                                                                                                    | C od                                          |                                                                   |
|--------------------------------------------------------------------|-----------------|----------------------------------------------------------------------------------------------------|-------------------------------------------------------------------------------------------------|----------------------------------------------------------------------------------------------------|-----------------------------------------------|-------------------------------------------------------------------|
| ⑦ Die Einsteller mit Code 2 gelten<br>für ALLE Hydraulikvarianten! | Ein-<br>steller | Funktion                                                                                                    | Einstell-<br>bereich                                                                            | Werksein-<br>stellung                                                                                  | Ein-<br>heit                                  | Inbetriebn.<br>Dat.:                                              |
| Den Code 2 erfahren Sie von<br>Ihrem Heizungsfachmann.             | 04-49           | Wechsel der Einheit<br>Es kann zwischen europäischer und<br>on = US-Einheiten, ° Fahrenheit<br>off = metrische EU-Einheiten                                                                                                    | on÷off<br>amerikanis                                                                            | off<br>scher Einheit                                                                                   | -<br>gewecł                                   | nselt werden.                                                     |
|                                                                    | 05-04           | Legionellenschutztemperatur<br>Sollwert für die thermische Desinfek<br>freigegeben thermischen Desinfektion                                                                                                    | 60÷80<br>tion (Legior<br>on.                                                                    | 65<br>nellenschutz)                                                                                    | °C<br>. Gilt wa                               | ährend einer                                                      |
|                                                                    | 05-14           | Legionellenschutzfunktion<br>Das Warmwasser wird gemäss Eins<br>lenschutztemperatur erwärmt. (Schu<br>0 = keine Funktion<br>1 = 1x pro Woche<br>8 = täglich<br>9 = dauernd                                                                                                    | 0÷9<br>tellung ein<br>ıtztempera                                                                | 0<br>Mal auf die e<br>tur gem. E 5-                                                                    | -<br>ingeste<br>∙04)                          | Ilte Legionel-                                                    |
|                                                                    | 08-05           | Überhitzschutz<br>Steigt die Temperatur am Kollektor<br>stellte Kollektor-Maximaltemperatur<br>der eingestellten Speicher-Maximalt<br>Der Sollwert für die Drehzahlsteueru<br>fühler + Einstellwert 8-64 bestimmt.<br>☆ Wird die Kollektor-Schutztempe<br>peratur (E8-60) überschritten wird d | on/off<br>bei aktivem<br>(E 8-11), w<br>emperatur<br>ing wird du<br>eratur E 8-1<br>ie Solarlad | on<br>Uberhitzsch<br>vird die Solar<br>(E 8-59) freig<br>rch die Temp<br>10 oder die S<br>ung gesperrt | -<br>ladung<br>jegeber<br>eratur a<br>peicher | er die einge-<br>ungeachtet<br>n.<br>am Speicher-<br>r-Schutztem- |
|                                                                    | 08-09           | Spez. Wärmekapazität Kollektor-<br>flüssigkeit<br>Spez. Wärmekapazität der Kollektor                                                                                                    | on/off<br>flüssigkeit                                                                           | 3.6<br>gemäss Hers                                                                                     | kJ/<br>kg K<br>stellerai                      | ngaben.                                                           |
|                                                                    | 08-10           | Kollektor Schutztemperatur<br>Steigt die Temperatur am Kollektorf<br>dung gesperrt.                                                                                                    | 80÷180<br>ühler über                                                                            | 130<br>den Einstellw                                                                                   | °C<br>/ert wirc                               | l die Solarla-                                                    |
|                                                                    | 08-11           | Kollektor Maximaltemperatur<br>Steigt die Temperatur bei aktivem Ü<br>über den Einstellwert wird die Solarl                                                                                                    | 80÷150<br>Iberhitzsch<br>adung freiç                                                            | 95<br>utz (E 8-05) a<br>gegeben.                                                                       | °C<br>am Kolle                                | ektorfühler                                                       |
|                                                                    | 08-12           | Kollektor Minimumtemperatur<br>Mindestkollektortemperatur, bei der<br>wird.<br>Solarpumpe schaltet ein, wenn Tem<br>Solarpumpe schaltet aus, wenn Tem<br>Hysterese 5 K fest eingestellt.<br>Beispiel: Freigbabe wenn Kollektorte<br>Sperre, wenn Kollektortemperatur <                         | 10÷90<br>die Solarla<br>operatur am<br>operatur an<br>emperatur 3<br>20 °C - 5 I                | 20<br>Idung freigeg<br>N Kollektorfüh<br>N Kollektorfül<br>> 20 °C<br>K = 15 °C                        | °C<br>eben bz<br>iler > Ei<br>hler < E        | zw. gesperrt<br>nstellwert.<br>instellwert -                      |
|                                                                    | 08-13           | Frostschutzfunktion<br>Deaktiviert wenn Einstellwert -50°C<br>Solarpumpe schaltet ein, wenn Tem<br>Hysterese.<br>Hysterese 3 K fest eingestellt.                                                                                                    | -50÷10<br>2.<br>Iperatur am                                                                     | -50<br>n Kollektorfüh                                                                                  | °C<br>Iler < Ei                               | nstellwert -                                                      |

| 4.1 Einsteller Code 2 |                 |                                                                                                    |                                                                                                    | SET                                                                                          | C od                                               |                                                                |
|-----------------------|-----------------|----------------------------------------------------------------------------------------------------|----------------------------------------------------------------------------------------------------|----------------------------------------------------------------------------------------------|----------------------------------------------------|----------------------------------------------------------------|
|                       | Ein-<br>steller | Funktion                                                                                                    | Einstell-<br>bereich                                                                                  | Werksein-<br>stellung                                                                        | Ein-<br>heit                                       | Inbetriebn.<br>Dat.:                                           |
|                       | 08-20           | P-Bereich (Xp) Kollektor-Regler<br>Pumpensteuerung                                                                                                    | 10÷50                                                                                                 | 20                                                                                           | К                                                  |                                                                |
|                       |                 | Der Kollektor-Regler hat eine PID R<br>stimmt, bei welcher Sollwertabweich<br>steuerung generiert werden.                                                | egelung. D<br>lung 100 %                                                                              | er eingestellt<br>Stellbefehl f                                                              | e P-Be<br>ür die [                                 | reich be-<br>Drehzahl-                                         |
|                       | 08-21           | Nachstellzeit (Tn) Kollektor-Reg-<br>ler                                                                                                    | 0÷30                                                                                                  | 10                                                                                           | min                                                |                                                                |
|                       |                 | Mit der Nachstellzeit wird die Gesch<br>steuerung eine Soll-/Istwertabweich<br>nach wie vielen Minuten eine Verdo<br>Stellgrösse (08-35) gefordert wird. | windigkeit t<br>ung ausreg<br>ppelung de                                                              | beeinflusst, n<br>elt. Der Eins<br>s Abstandes                                               | nit der o<br>tellwert<br>von de                    | lie Drehzahl-<br>legt fest,<br>r minimalen                     |
|                       | 08-22           | Vorhaltezeit (Tv) Kollektor-Reg-<br>ler                                                                                                    | 0÷10                                                                                                  | 0                                                                                            | min                                                |                                                                |
|                       |                 | Mit der Vorhaltezeit kann der Drehza<br>net werden. Die aktuelle Steigung de<br>pliziert ergibt die Stellgrössenändert                                   | ahlsteuerun<br>er Kollektor<br>ung für die I<br>Regler eine<br>der erwarte<br>veichung a<br>altezeit. | ig ein Differe<br>temp. mit de<br>Drehzahlsteu<br>Vorhersage<br>eten Regelab<br>ufgebaut hat | ntial An<br>r Vorha<br>lerung.<br>der So<br>weichu | teil zugeord-<br>Itezeit multi-<br>Ilwertabwei-<br>ng, d.h. er |
|                       | 08-60           | Schutztemperatur, Speicher 1                                                                                                    | 10÷95                                                                                                 | 90                                                                                           | °C                                                 |                                                                |
|                       |                 | Steigt die Temp. am Speicherfühler<br>ladung gesperrt, auch bei aktivem Ü                                                                                | über den e<br>berhitzschi                                                                             | ingestellten \<br>utz.                                                                       | Vert wi                                            | rd die Solar-                                                  |
|                       | 08-63           | Einschalthysterese zur Solltem-<br>peratur Speicher 1                                                                                                    | 1÷30                                                                                                  | 2                                                                                            | К                                                  |                                                                |
|                       |                 | Wert 8-62 minus Einstellwert ergibt                                                                                                    | eine Lade-/                                                                                           | Anforderung.                                                                                 |                                                    |                                                                |
|                       | 8-91            | Max. Temperaturdifferenz Kol-<br>lektor-Speicher                                                                                                    | 10÷80                                                                                                 | 50                                                                                           | K                                                  |                                                                |
|                       |                 | Ist die Temperaturdifferenz zwische<br>ner aktiven Solarladung während de<br>Einstellwert wird eine Error Meldung                                        | n Kollektor-<br>r eingestell<br>(Err 61, 62                                                           | und Speiche<br>ten Zeit (E 8-<br>2, 63) generie                                              | ertempe<br>-92) grö<br>ert.                        | eratur bei ei-<br>isser als der                                |
|                       | 8-92            | Wartezeit Fehlermeldung ∆T<br>Kollektor-Speicher                                                                                                    | 0÷180                                                                                                 | 30                                                                                           | min                                                |                                                                |
|                       |                 | Ist während der eingestellten Zeit be<br>differenz zwischen Kollektor- und Sp<br>Meldung gemäss 8-91 generiert.                                          | i einer aktiv<br>peichertem                                                                           | ven Solarladı<br>peratur zu ho                                                               | ung die<br>och, wir                                | Temperatur-<br>d die Error                                     |

### 5 Hilfe zur Fehlerbehebung

Falls nach dem Einschalten kein Grundbild, oder eine Fehlermeldung in der Anzeige erscheint, können die Abklärungen in nachfolgender Tabelle nützen.

| Feststellung             | Mögliche Ursache                | Abhilfe                                   |
|--------------------------|---------------------------------|-------------------------------------------|
| Keine Anzeige im Display | Regler nicht eingeschaltet      | Sicherungen prüfen, externer Schalter auf |
|                          | Externer Schalter steht auf AUS | EIN stellen.                              |
|                          | Verdrahtung defekt              | Regler öffnen und Verdrahtung prüfen!     |

### 5.1 Error-Meldung

Error-Anzeige

### A Err

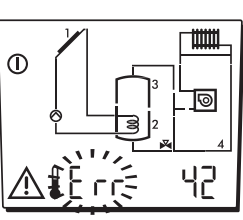

| Error Code | Beschreibung                                                                                                    | Mögliche Ursache                    |
|------------|----------------------------------------------------------------------------------------------------|-------------------------------------|
| 41         | Fühler 1 ausserhalb des Messbereiches.<br><b>Hinweis:</b> Falls der Fühler nicht benötigt wird, Fühlerkonfigura-<br>tion (E4-0) Speichern           | Fühlerkurzschluss / Unter-<br>bruch |
| 42         | Fühler 2 ausserhalb des Messbereiches.<br><b>Hinweis:</b> Falls der Fühler nicht benötigt wird, Fühlerkonfigura-<br>tion (E4-0) Speichern           | Fühlerkurzschluss / Unter-<br>bruch |
| 53         | Drehzahl der Pumpe entspricht nicht der Reglervorgabe.<br><b>Hinweis:</b> Mit E 8-90 = 200, Überwachung Aus.<br>(Nur im Regler ES 591x P vorhanden) | Pumpe blockiert                     |

### 5.2 Info-Meldung

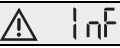

#### Info-Anzeige

Der Regler prüft den Anlagezustand und signalisiert Fehler. Dies ist eine Plausibilitätsprüfung der Eingaben und dient zur Information bei Fehlfunktionen.

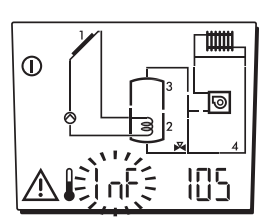

| 101       Kollektor-Max.temp. > als die Kollektor-Schutztemp.       Falsche Grundeinstellung (E 8-11) > (E 8-10)         102       Überhöhung Kollektor-Speicher für Ladung AUS > Überhöhung Kollektor-Speicher für Ladung EIN- 2K       Falsche Grundeinstellung (E 8-02) > (E 8-01 - 2K)         105       Solltemp. Speicher 1 normal > Max. temp. Speicher 1<br>(E 8-62) > (E 8-59)       Falsche Grundeinstellung SP 1<br>(E 8-62) > (E 8-59)         107       Maximaltemp. Speicher 1 > Schutztemp.<br>Speicher 1       Falsche Grundeinstellung (E 8-59) > (E 8-60) | Info Code | Beschreibung                                                                                            | Mögliche Ursache                                        |
|----------------------------------------------------------------------------------------------------|-----------|----------------------------------------------------------------------------------------------------|---------------------------------------------------------|
| 102       Überhöhung Kollektor-Speicher für Ladung AUS > Überhöhung Kollektor-Speicher für Ladung       Falsche Grundeinstellung (E 8-02) > (E 8-01 - 2K)         105       Solltemp. Speicher 1 normal > Max. temp. Speicher 1       Falsche Grundeinstellung SP 1<br>(E 8-62) > (E 8-59)         107       Maximaltemp. Speicher 1 > Schutztemp.<br>Speicher 1       Falsche Grundeinstellung SP (E 8-60)                                                                                                    | 101       | Kollektor-Max.temp. > als die Kollektor-Schutztemp.                                                     | Falsche Grundeinstellung<br>(E 8-11) > (E 8-10)         |
| 105       Solltemp. Speicher 1 normal > Max. temp. Speicher 1       Falsche Grundeinstellung SP 1<br>(E 8-62) > (E 8-59)         107       Maximaltemp. Speicher 1 > Schutztemp.<br>Speicher 1       Falsche Grundeinstellung (E 8-59) > (E 8-60)                                                                                                    | 102       | Überhöhung Kollektor-Speicher für Ladung AUS > Überhö-<br>hung Kollektor-Speicher für Ladung<br>EIN– 2K | Falsche Grundeinstellung<br>(E 8-02) > (E 8-01 - 2K)    |
| 107         Maximaltemp. Speicher 1 > Schutztemp.         Falsche Grundeinstellung           Speicher 1         (E 8-59) > (E 8-60)                                                                                                    | 105       | Solltemp. Speicher 1 normal > Max. temp. Speicher 1                                                     | Falsche Grundeinstellung<br>SP 1<br>(E 8-62) > (E 8-59) |
|                                                                                                    | 107       | Maximaltemp. Speicher 1 > Schutztemp.<br>Speicher 1                                                     | Falsche Grundeinstellung<br>(E 8-59) > (E 8-60)         |

### 5.3 Fühler Widerstandswerte

| Temperatur °C | Widerstand NTC 5 kΩ |
|---------------|---------------------|
| -20           | 48'535              |
| -15           | 36'475              |
| -10           | 27'665              |
| -5            | 21'165              |
| 0             | 16'325              |
| 5             | 12'695              |
| 10            | 9'950               |
| 15            | 7'855               |
| 20            | 6'245               |
| 25            | 5'000               |
| 30            | 4'029               |
| 40            | 2'663               |
| 50            | 1'802               |
| 60            | 1'244               |
| 70            | 876                 |
| 80            | 628                 |
| 90            | 458                 |
| 100           | 339                 |
| 105           | 294                 |
| 110           | 255                 |
| 115           | 223                 |

### 6 Technische Daten

**BEZEICHNUNG/TYP** 

| Spannungsversorgung                          | 230 V AC ± 10% 50 – 60 HZ                                           |
|----------------------------------------------|---------------------------------------------------------------------|
| Max. Stromaufnahme                           | 2.3 VA                                                              |
| Sicherung                                    | 3.15 A                                                              |
| AUSGÄNGE                                     |                                                                     |
| Vollelektronische Relais                     | 1                                                                   |
| Elektromechanische Relais                    | -                                                                   |
| SCHALTLEISTUNG                               |                                                                     |
| Vollelektronische Relais                     | 1 (1) A                                                             |
| Elektromechanische Relais                    | -                                                                   |
| Eingänge Fühler                              | 2                                                                   |
| Spannung Messkreis                           | 12 V, schutzisoliert 4 kV                                           |
| GEHÄUSE                                      |                                                                     |
| Montage                                      | Wandmontage                                                         |
| Abmessungen Reglergehäuse<br>B / H / T in mm | 153.5x135.3x48.7                                                    |
| Display                                      | LCD 96 Segment Anzeige                                              |
| Hintergrundbeleuchtung                       |                                                                     |
| Bedienung                                    | 4 Drucktasten                                                       |
| Schutzart                                    | IP 40 – EN 60529                                                    |
| Schutzklasse                                 | II – EN 60730                                                       |
| EMV                                          | EN 50082-1                                                          |
| EMV-Emission                                 | EN 50081-1                                                          |
| Umgebungstemperatur                          | 0 50°C                                                              |
| Hydraulikvarianten                           | 1                                                                   |
| Prüfungen                                    | Der Regler ist <b>(6</b> – Konform gemäss folgenden EU-Richtlinien: |

• 70/23/EWG "Niederspannungsrichtlinie"

 89/336/EWG "EMV-Richtlinie", einschließlich der Änderungsrichtlinie bis 90/68/EWG

DC 12

### 6.1 Begriffserklärung und Abkürzungen

| h        | Stunden                                                                                                    |
|----------|----------------------------------------------------------------------------------------------------|
| Istwert  | Gemessene Temperatur                                                                                                |
| К        | Kelvin, Temperaturdifferenz                                                                                         |
| min      | Minuten                                                                                                    |
| Netz     | Netzanschluss 230V VAC                                                                                              |
| Sollwert | Vom Bediener vorgegebene, oder vom Regler errechnete Temperatur auf die der Hei-<br>zungsregler den Istwert regelt. |

### Notiz:

# 7 Index

### В

| Begriffserklärung ur | nd Abkürzungen | 20 |
|----------------------|----------------|----|
| Betriebsart wählen   |                | 5  |

### Е

| Einsteller Code 1                                           | 10 |
|-------------------------------------------------------------|----|
| Einsteller ohne Code                                        | 8  |
| Einstellungen in der codierten Serviceebene (Fachmannebene) | 9  |
| Einstellungen in der Serviceebene                           | 7  |
| Error-Meldung                                               | 18 |

### F

| Fehlerbehebung          | .18 |
|-------------------------|-----|
| Fühler Widerstandswerte | .19 |

### Н

| Hydraulikanwendung . |  | 15 |
|----------------------|--|----|
|----------------------|--|----|

### I

| Inbetriebnahme | .14 |
|----------------|-----|
| Info-Meldung   | .19 |

### М

| Masse   | 12 |
|---------|----|
| Montage | 13 |

### Т

| Tem  | peraturen und Betriebsdaten abfragen | F | ì |
|------|--------------------------------------|---|---|
| 1011 | Jeraturen unu Detriebsuaten abiragen |   | , |

Herstellung oder Vertrieb:

IFF Kollmannsberger KG

Produktvertrieb **thermo|solar** Industriestrasse 8 93077 Lengfeld Deutschland

 Telefon:
 09405 - 9192-0

 Fax:
 09405 - 9192-52

 Email:
 info@thermosolar.de